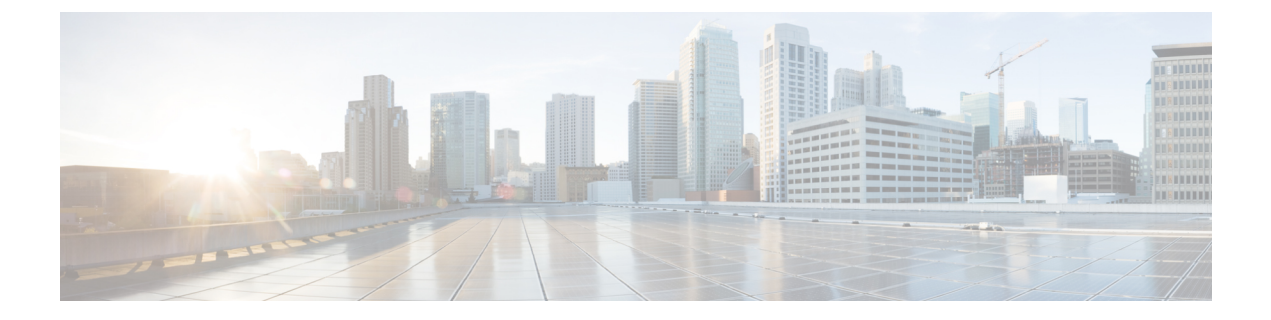

# **Initial Setup**

- Initial Setup of Cisco Spaces: Connector, on page 1
- Activating Connector 3 on Cisco Spaces, on page 2
- Upgrading the Connector from Cisco Spaces Dashboard, on page 9
- Upgrading the Connector Using CLI, on page 12

# **Initial Setup of Cisco Spaces: Connector**

To get the Cisco Spaces: Connector up and running, perform these steps:

- Install connector 3 in your local deployment network. See Deploying the Connector 3 OVA (Single Interface)
- 2. On the Cisco Spaces dashboard, create a Cisco Spaces: Connector and generate a token for connector. See Activating Connector 3 on Cisco Spaces, on page 2
- **3.** Configure this token on the deployed Cisco Spaces: Connector. This establishes a connection between Cisco Spaces and the deployed Cisco Spaces: Connector. The equivalent connector 3 (based on the token) on the Cisco Spaces now turns active. See Activating Connector 3 on Cisco Spaces, on page 2
- 4. Add the services based on your required workflow on Cisco Spaces.

#### **Table 1: Enabling Services**

| Service                 | Link                                                   |
|-------------------------|--------------------------------------------------------|
| Service manager service | Enabled by default.                                    |
| IoT service (wireless)  | For information, see Configure IoT Service (Wireless). |
| IoT service (wired)     | For information, see Configure IoT Service (Wireless). |
| Hotspot service         | For information, see Configure Hotspot Service.        |
| Local firehose service  | For information, see Configure Hotspot Service.        |

# **Activating Connector 3 on Cisco Spaces**

This section provides information about how to activate a deployed connector on your Cisco Spaces account.

Using the following procedure, you generate a token for a deployed connector that you want to add to your Cisco Spaces account. Note that you need a separate token for each deployed connector. Each token is specific to a connector and hence enables Cisco Spaces to identify and connect to connector.

Cisco Spaces supports multiple connectors, and you can associate each connector with one or multiple wireless controllers.

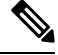

Note

A Cisco Spaces: Connector instance can communicate with only one Cisco Spaces account at a time.

## Before you begin

Download and deploy the Cisco Spaces: Connector OVA. See Deploying the Connector 3 OVA (Single Interface)

### Step 1 Log in to Cisco Spaces.

**Note** The Cisco Spaces URL is region-dependent.

- **Step 2** From the left navigation pane, choose **Setup > Wireless Networks**.
- Step 3 In the Get your wireless network connected with Cisco DNA Spaces area, click Add New.
- Step 4 In the Cisco AireOS Controller/Catalyst 9800 Wireless Controller area, click Select.

Figure 1: Choose Cisco AireOS Controller/Catalyst 9800 Wireless Controller

 Step 5
 In the Via Spaces Connector area, click Select.

 Figure 2: Via Spaces Connector

| How do                                                                                                    | you want to connect to Cisco DNA                                                                                                    | Spaces?                                                                                                    |
|----------------------------------------------------------------------------------------------------|----------------------------------------------------------------------------------------------------|----------------------------------------------------------------------------------------------------|
| Via Spaces Connector                                                                                                    | Connect WLC directly                                                                                                    | Via CMX On-Prem                                                                                                    |
| Requires you to install Spaces Connector on a virtual<br>machine in order to connect your WLC to Caco DNA<br>Spaces cloud.<br>None: Not compatible with Catalyst 9800 controller | Requires WLC with software version 8.8 MR2 and<br>above or Casoo Statylox Wireless Controller with<br>software version 16.12.2 and above. Wireless<br>controller needs direct interest connectority. | Configure your CMX On-Prem distributed to send<br>location updates to Calco DNA Spaces, either by<br>configuring the Notification URL is the Calco CMX<br>distributed of by manually uplicating a JSCN file that<br>contain usur location hierestry. |

Step 6

Figure 3: Read Prerequisites for Spaces Connector

|       | Based on your inputs, we have customized setup to help you connect your wireless network to Cisco DNA Spaces using Spaces Connector      |
|-------|----------------------------------------------------------------------------------------------------|
| Prere | equisites for Spaces Connector                                                                                                    |
|       | You must have WLC version 8.0 and above.                                                                                                 |
|       | 2 You must have access to a virtual machine (VMware) to install Spaces Connector.                                                        |
|       | 3 Spaces Connector needs access to your Wireless LAN Controllers and connectivity to the Internet (direct connection or via HTTPS proxy) |

In the Prerequisites for Spaces Connector dialog box, click Continue Setup.

 Step 7
 Expand the Connect via Spaces Connector area using the respective drop-down arrow.

 Figure 4: Expand Connect via Spaces Connector

| Connect your win                              | eless network                                                                                                    |                                                              |        |
|-----------------------------------------------|----------------------------------------------------------------------------------------------------|--------------------------------------------------------------|--------|
| Connect via Sp<br>Spaces Connector is an east | vaces Connector way to get your winnies network connected to Claco DIA Spaces. No need to upgrade Winniess LAN Control                                    | lers or reconfigure your wireless network.                   |        |
| Connect WLC/<br>Setup                         | Catalyst 9800 Directly                                                                                                    | veless LAN Controllers or reconfigure your wineless network. | expand |
|                                               | Pring<br>In reterior Connected to Claco DNA Spaces                                                                                                    |                                                              | •      |
|                                               | gin<br>a to connect to Chao Marati Cloud, inport locations in to Cloco DNA Spaces and activativity or t                                                   | the Maraki Networks.                                         | x   ~  |
| B                                             | Get your wireless network connected with Cisco DNA<br>Spaces<br>There are multiple options to get connected based on your wireless network<br>optionment. | Need Help?<br>Configuration guide<br>Cisco AlreOS/Catalyst   |        |

**Step 8** In the displayed list of steps, in the **Configure Spaces Connector** area, click **Create Connector**.

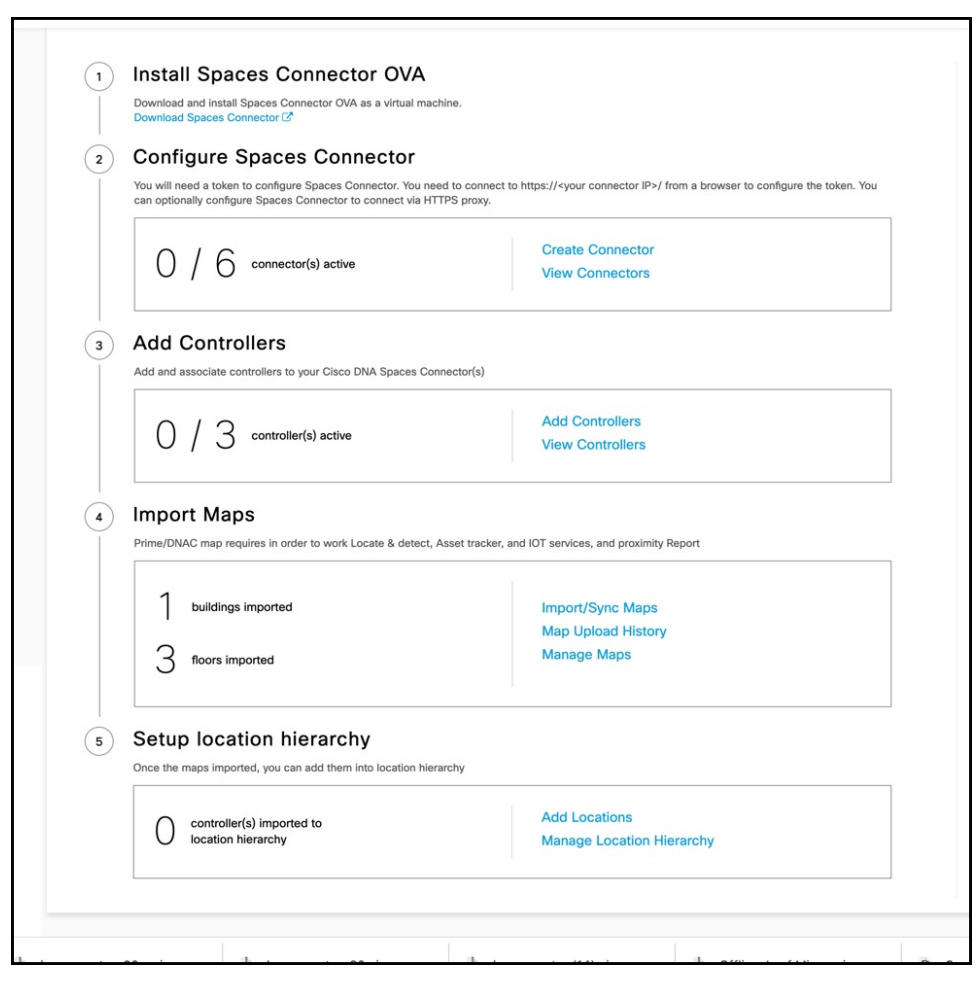

#### Figure 5: Connect via Spaces Connector > Create Connector

Step 9 In the Create connector window that is displayed, enter a name for connector, and click Version 3.0 (beta). as the Connector Version, and click Save.

### Figure 6: Name and Version of Connector

| Create Connector                                                                                                    |
|----------------------------------------------------------------------------------------------------|
| Spaces Connector Name Enter the spaces connector name                                                                                                    |
| <ul> <li>Iconnector Version</li> <li>Version 2.X<br/>First generation Connector designed to transfer location data efficiently to Cisco Spaces cloud</li> <li>Oracion 3.0</li> <li>Support for deploying and managing multiple individual services</li> <li>Beamless services and system upgrades</li> <li>Refer to the Connector 3.0 Configuration Guide<br/>for more details</li> <li>Table Location Services ()</li> </ul> |
| Cancel Save                                                                                                    |

Connector is successfully created. Click Go to Connector Details Page.

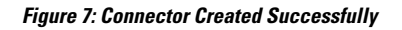

| Create Connector                                                                                     |  |
|----------------------------------------------------------------------------------------------------|--|
|                                                                                                    |  |
|                                                                                                    |  |
|                                                                                                    |  |
| $\bigcirc$                                                                                           |  |
| Connector Created<br>Successfully                                                                    |  |
| Next step:                                                                                           |  |
| Please generate a token<br>from connector details page<br>and configure it in your<br>"instance/box" |  |
| Go to Connector Details Page                                                                         |  |
|                                                                                                    |  |
|                                                                                                    |  |

Step 10 In the connector details window, you can see a summary of the configurations for this connector. Click Generate Token.

### Figure 8: Generate Token

| ck Setup > Connectors > Test                                                                                                    | ID : 81424448212902120000   Last Modified : Apr 29, 2022, 11:04:25 AM |
|----------------------------------------------------------------------------------------------------|-----------------------------------------------------------------------|
| SUMMARY<br>0 0 0 0 2 0<br>Instances Active Inactive Services Switches<br>enabled                                                                                                    |                                                                       |
| stances Configuration Metrics                                                                                                    |                                                                       |
| stances in High Availability Pair                                                                                                    |                                                                       |
| Configure your instance                                                                                                    |                                                                       |
| stances in High Availability Pair                                                                                                    |                                                                       |
| stances in High Availability Pair<br><b>Configure your instance</b><br>To set up high availability pair follow the steps below.                                                                                                    |                                                                       |
| stances in High Availability Pair<br><b>Configure your instance</b><br>To set up high availability pair follow the steps below.<br>Step 1:                                                                                            |                                                                       |
| stances in High Availability Pair Configure your instance To set up high availability pair follow the steps below. Step 1: Generate a token by clicking the Generate Token button on the top of this page. A token will be generated. |                                                                       |

**Step 11** In the **Token** window that is displayed, click **Copy Token**.

#### Figure 9: Copy Token

| Token                                                                                                    | ex.                    |
|----------------------------------------------------------------------------------------------------|------------------------|
| Configure the token below on your instance/box                                                                                                    |                        |
| eyJhbGciOiJIUzI1NilsInR5cCl6lkpXVCJ9.eyJ2ZXJzaW9uljoiVjMiLCJ0b2tlbklkljoiNzM3MTlyYTAtY2l3MS0xMWVjLW<br>YmUtMTU4MTA0NjY3NjQwliwiaWJ5ljoiTG9jYXRpb24iLCJ0eXBlljoiY29ubmVjdG9yX2F1dGhfdG9rZW4iLCJ02W5h<br>JZCl6ljEyMTExliwiY29ubmVjdG9ySWQlOjgxNDI0NDQ4MjEyOTAyMTlwMDAwLCJlbmRwb2ludCl6lmh0dHBzOi8vY2<br>bmVjdG9yLnFhLWRuYXNwYWNlcy5pbylslmVudmlyb25tZW50ljoidGVzdClsInJlZ2lvbil6lnVzLWVhc3QtMSIsImlhdCl<br>TY1MTY0NDg2N30.0VVo8ozAsaDcZr0Abo_G1Y732TQENGpJr1uXJIW5bY0 | Fm<br>bnR<br>29u<br>6M |
| Copy Token View Documentation                                                                                                    |                        |
| To set up your connector instance, follow the steps below.                                                                                                    |                        |
| Step 1:                                                                                                    |                        |
| Copy the generated token above.                                                                                                    |                        |
| Step 2:                                                                                                    |                        |
| Login to your connector UI and configure the token. Follow the documentation if you haven't setup your connector yet.                                                                                                    |                        |
|                                                                                                    |                        |
|                                                                                                    |                        |
|                                                                                                    |                        |
|                                                                                                    |                        |

- **Step 12** Open the connector GUI.
- Step 13 (Optional) If your network is behind a proxy, configure the GUI with the proxy. See Configure a Proxy
- **Step 14** In the **Configure Token** area that is displayed, click **Configure Token**.

## Figure 10: Configure Token

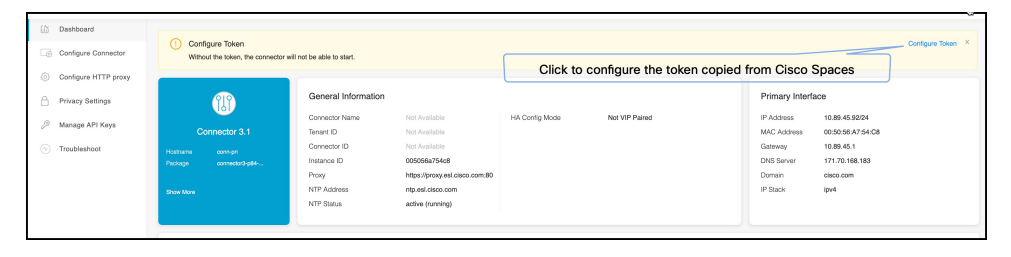

- **Step 15** In the window that is displayed, in the **Token** text, field enter the token copied from Cisco Spaces and click **Configure**.
- **Step 16** Add the following services as required:
  - Configuring IoT Services
  - Configuring Hotspot Services

# **Upgrading the Connector from Cisco Spaces Dashboard**

Use the connector's GUI to upgrade connector. Log in to the connector GUI, check for new upgrades and the summary of changes, and initiate the upgrade. Note that you must ensure that the connector's Service manager service is updated before you start the connector upgrade. You can upgrade the Service manager service from the connector GUI. The following procedure describes how to first upgrade the Service manager service and then upgrade connector itself from the connector GUI.

Step 1 Log in to Cisco Spaces.

Note The Cisco Spaces URL is region-dependent.

- **Step 2** In the Cisco Spaces dashboard, choose **Setup > Wireless Networks**.
- Step 3 From the 2. Configure Spaces Connector area, click View Connectors

Figure 11: View Connectors

| Downloa              | d Spaces Connector 🗹                                                                                        |                                                                                                    |
|----------------------|----------------------------------------------------------------------------------------------------|----------------------------------------------------------------------------------------------------|
| Con                  | igure Spaces Connector                                                                                      |                                                                                                    |
| You will<br>can opti | need a token to configure Spaces Connector. You nee<br>onally configure Spaces Connector to connect via HTT | .d to connect to https:// <your connector="" ip="">/ from a browser to configure the token. You<br/>TPS proxy.</your> |
|                      | 16                                                                                                    | Create Connector                                                                                                    |
|                      | / O connector(s) active                                                                                     | View Connectors                                                                                                    |
| Add                  | Controllers                                                                                                 |                                                                                                    |
| Add and              | associate controllers to your Cisco DNA Spaces Con                                                          | nector(s)                                                                                                    |
| 0                    | 10                                                                                                    | Add Controllers                                                                                                    |
| 0                    | / J controller(s) active                                                                                    | View Controllers                                                                                                    |
| Impo                 | ort Mans                                                                                                    |                                                                                                    |
| Prime/D              | NAC map requires in order to work Locate & detect, A                                                        | sset tracker, and IOT services, and proximity Report                                                                  |
| 1                    | buildings imported                                                                                          | Import/Sync Maps                                                                                                    |
|                      |                                                                                                    | Map Upload History                                                                                                    |
| 3                    | floors imported                                                                                             | Manage Maps                                                                                                    |
| Catu                 | n la satian bisnanabu                                                                                       |                                                                                                    |
| Setu                 | maps imported, you can add them into location hiera                                                         | ırchy                                                                                                    |
| Once the             | controller(s) imported to                                                                                   | Add Locations                                                                                                    |
| Once the             |                                                                                                    | Manage Location Hierarchy                                                                                             |
|                      | location hierarchy                                                                                          | Manago Looddon meralony                                                                                               |

**Step 4** From the list of connectors that are displayed, click the connector of your choice.

- **Step 5** From the **Configuration** tab of the specific connector, ensure that the Service manager service is upgraded. If not upgraded, under the **Actions** column, check for any available **Upgrade** option.
- **Step 6** Click the **Instances** tab, and choose the instances you want to upgrade.
- **Step 7** In the **System Upgrade Available** area, and click **Upgrade**.

#### Figure 12: Upgrade

|                                                        |                                                                 |               | <b>∷</b> Ø €                                             |
|--------------------------------------------------------|-----------------------------------------------------------------|---------------|----------------------------------------------------------|
| Setup > Connectors > upgradeTest                       |                                                                 | ID : 30009488 | 891381166000   Last Modified : May 11, 2023, 12:04:11 AM |
| SUMMARY<br>1 1 0<br>Instances Active Inacti            | 2 0 0<br>Vev Services enabled Controller Switches               |               |                                                          |
| Configuration Instances Metrics                        |                                                                 | 0             | Degree Generate Token                                    |
| System Upgrade Available!                              | urity fixes in the release, click here to see the release note. |               | Upgrade                                                  |
| O05056a78cc6  System Pickager: connector3-p83- pep2022 | 0   1                                                           |               |                                                          |
| Mac ID                                                 | 00:50:56:a7:8c:c6                                               |               |                                                          |
| IP Address<br>Status                                   | 10.89.45.100                                                    |               |                                                          |
| Control Channel Status                                 | Connected                                                       |               |                                                          |
| HA Status                                              | Not Paired                                                      |               |                                                          |
| VIP Address                                            | NA                                                              |               |                                                          |
| SERVICES                                               |                                                                 |               |                                                          |

**Step 8** From the popup displayed, select the instance you want to upgrade.

#### Figure 13: Select instance

| ≡ cisc  | O SPACES                                                       |                                                         |                          |                                 |                 |               |       |                        |             |   |           |       |       |
|---------|----------------------------------------------------------------|---------------------------------------------------------|--------------------------|---------------------------------|-----------------|---------------|-------|------------------------|-------------|---|-----------|-------|-------|
| Setup : | > Connectors > upgradeTest                                     |                                                         |                          |                                 |                 |               |       |                        |             |   | ID : 3000 | 94888 | 91381 |
| ē       | SUMMARY<br>1<br>Instances                                      | 1<br>Active                                             | 0<br>Inactive            | 2<br>Services enabled           | 0<br>Controller | 0<br>Switches |       |                        |             |   |           |       |       |
| Con     | figuration Instances                                           | Metrics                                                 |                          |                                 |                 |               |       |                        |             |   |           |       |       |
| Inst    | System Upgrade<br>We have updated the syntances in High Availa | Available!<br>stem library and h<br>ibility Pair<br>cc6 | ()<br>ave security fixes | in the release, click here to s | ee the role     | (             | Pleas | Se select the instance | to upgrade. | × |           |       |       |
|         | System Package<br>sep<br>Mac ID                                | : connector3-p83<br>2022                                | 00:5                     | 0:56:a7:8c:c6                   |                 |               |       |                        |             |   |           |       |       |
|         | IP Address                                                     |                                                         | 10.8                     | 9.45.100                        |                 |               |       | Upgrade                |             |   |           |       |       |
|         | Status                                                         |                                                         | <b>0</b> u               | lp                              |                 |               |       |                        |             |   |           |       |       |
|         | Control Channel Status                                         |                                                         | Conr                     | nected                          |                 |               |       |                        |             |   |           |       |       |
|         | HA Status                                                      |                                                         | Not F                    | Paired                          |                 |               |       |                        |             |   |           |       |       |
|         | VIP Address                                                    |                                                         | NA                       |                                 |                 |               |       |                        |             |   |           |       |       |

An Upgrade Initiated for instance message is displayed.

#### Figure 14: Upgrade Initiated for Instance

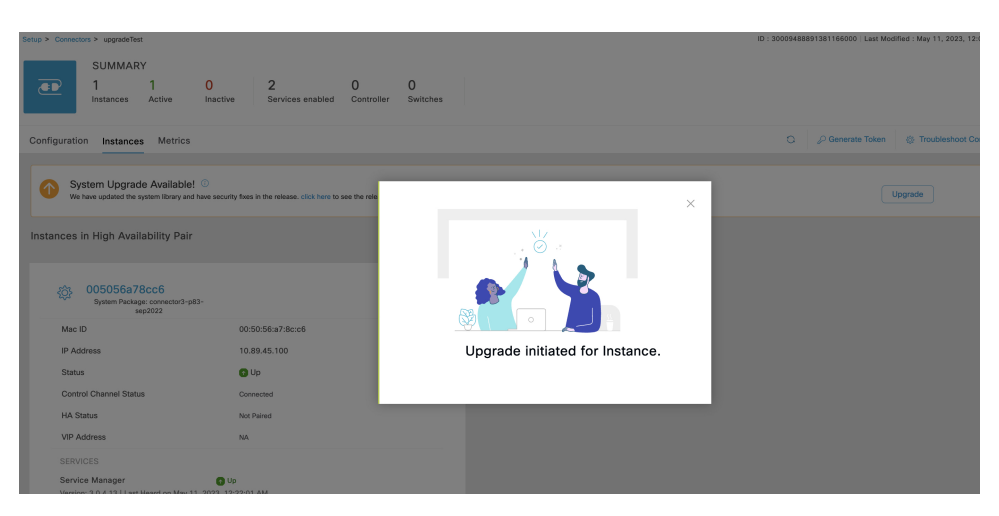

**Step 9** Observe the status of the installation by clicking the three-dot icon of an instance. From the menu displayed, choose **Configuration History**.

Figure 15: Configuration History

|    |                                                                                                    | nstances                                                                        | Active                                                                                | Inactiv | е | Service<br>enabled |
|----|----------------------------------------------------------------------------------------------------|---------------------------------------------------------------------------------|---------------------------------------------------------------------------------------|---------|---|--------------------|
| C  | onfiguration                                                                                                    | Instance                                                                        | s Metrics                                                                             |         |   |                    |
| Ir | nstances in I                                                                                                    | High Avai                                                                       | ability Pair                                                                          |         |   |                    |
|    | <ul> <li>OOE</li> <li>S</li> <li>Pri</li> <li>cor</li> <li>p84-</li> <li>up</li> <li>Mac ID</li> <li>IP Addres</li> <li>Status</li> </ul> | 5056a754<br>System<br>innector3<br>rnov202<br>ggrade1<br>Rei<br>SS<br>Rei<br>Co | 4a5<br>start Services<br>start Connecto<br>fresh Instance<br>move<br>nfiguration hist | r       | I |                    |
|    | Control C<br>Status                                                                                                    | Channel                                                                         | Connected                                                                             |         |   |                    |

#### Figure 16: Configuration History

|        | 005056a754a5: Service o           | configuration history                                                                       | $\times$ |
|--------|-----------------------------------|---------------------------------------------------------------------------------------------|----------|
| active | Operation:<br>Service:<br>Status: | May 8, 2023, 11:10:34 PM<br>System upgrade<br>connector3-p84-may2023<br>upgrade in progress |          |

# **Upgrading the Connector Using CLI**

Use the connector's CLI to upgrade connector. Log in to the connector CLI, check for new upgrades and the summary of changes, and initiate the upgrade. Note that you must ensure that the connector's Service manager service is updated before you start the connector command line upgrade. You can upgrade the Service manager service from the connector GUI. then upgrade connector itself from the connector CLI.

#### Before you begin

Ensure that the Service manager service is upgraded from the connector GUI.

**Step 1** Log in to the connector CLI.

progress

- **Step 2** Check the availability of upgrades, and view a summary of the changes that are part of this upgrade package. Run the **connectorctl systemupgrade list** command.
- **Step 3** Initiate the upgrade of connector packages. Run the **connectorctl systemupgrade install** command:

[spacesadmin@connector03 ~]\$ connectorctl systemupgrade install Executing command:systemupgrade Command execution status :Success System upgrade operation is queued. Use tail -f /opt/spaces-connector/runtime/logs/service-manager/system-upgrade/system-upgrade. log to see upgrade

- **Step 4** Observe the status of the upgrade. Do one of the following:
  - To populate the CLI with regular updates of the upgrade, run the **tail -f** /**opt/spaces-connector/runtime/logs/service-manager/system-upgrade/system-upgrade.log** command.
  - To view the status of the upgrade at any point in time, run the **connectorctl systemupgrade status** command:

[spacesadmin@connector ~]\$ connectorctl systemupgrade status Executing conmand:systemupgrade Command execution status: Success System upgrade is in progress for package:connector3-p84-jan2023-upgrade2 at:Jan-10-2023 05:31:33. Details:Downloading image. [spacesadmin@connector ~]\$ connectorctl systemupgrade status Executing command: systemupgrade Command execution status: Success Successfully upgraded system to package: connector3-p84-jan2023-upgrade2 at :Jan-1 0-2023 04:34:04

Occasionally, you may see the following error while running the **connectorctl systemupgrade status** command. Ignore this output and wait for a few minutes before running the **connectorctl systemupgrade status** command again:

```
[spacesadmin@connector ~]$ connectorct1 systemupgrade status
Traceback (most recent call last>:
    File "/opt/spaces-connector/static/service-agent/core/src/cli/cli.py'.line10,in<module>
    from core.src.log.log_task import Loglask
File"/opt/spaces-connector/static/service-agent/core/src/cli/../../core/src/log/log_task-py".line16,in<module>
    from -utils import pathconstant, constant, utilities
    File
"/opt/spaces-connector/static/service-agent/core/src/cli/../../core/src/utils/utilities-py',line31,in<module>
```

import psutil ModuleNotFoundError: No module named >psutil'

I